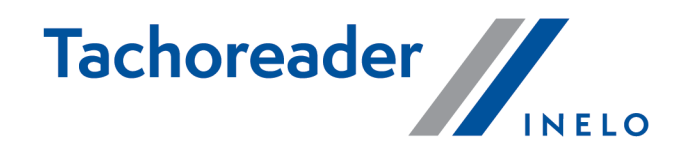

# **TachoReader Combo Plus**

**Tutorial** 

Firmware version: 1.6.0 TachoReaderConfigurator: 1.6.0

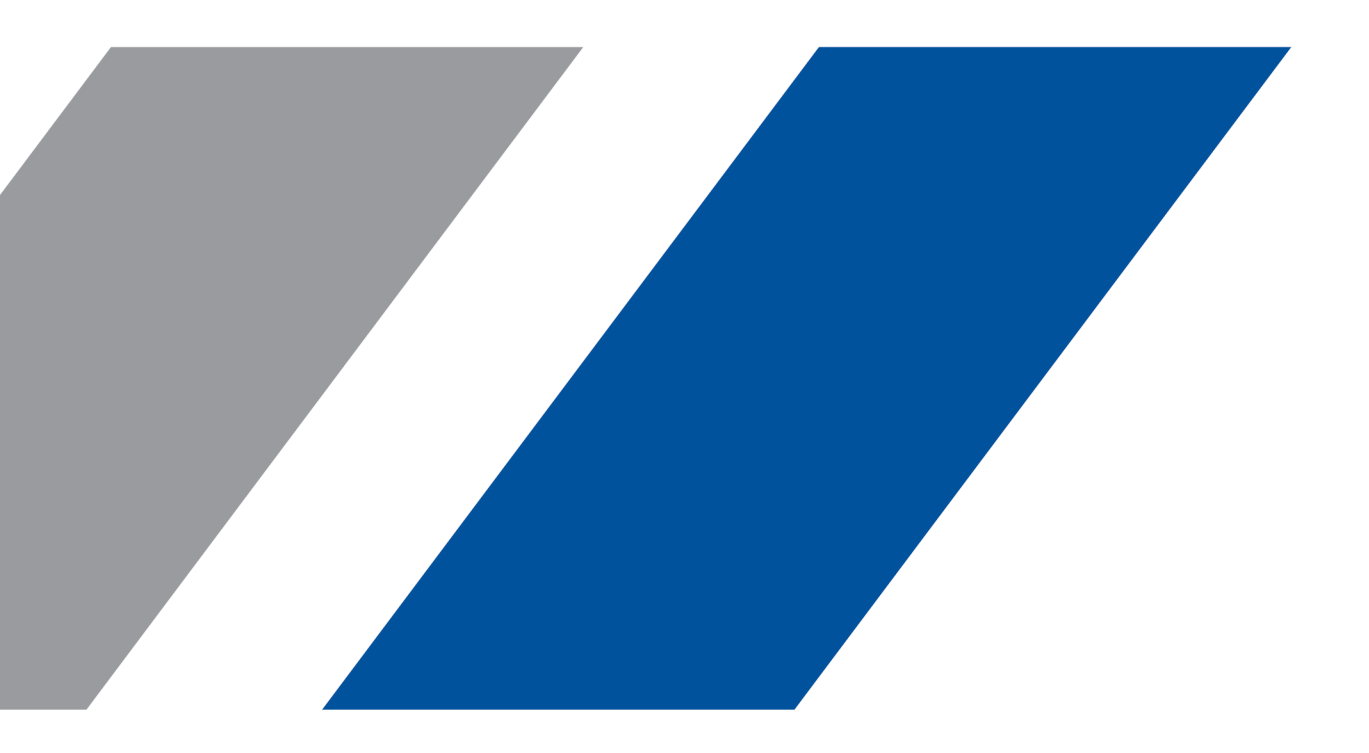

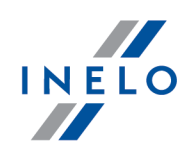

# **TachoReader Combo Plus**

Tutorial

#### © 2002 - 2020 INELO Polska All rights reserved

All rights reserved. No parts of this work may be reproduced in any form or by any means - graphic, electronic, or mechanical, including photocopying, recording, taping, or information storage and retrieval systems - without the written permission of the publisher.

Products that are referred to in this document may be either trademarks and/or registered trademarks of the respective owners. The publisher and the author make no claim to these trademarks.

While every precaution has been taken in the preparation of this document, the publisher and the author assume no responsibility for errors or omissions, or for damages resulting from the use of information contained in this document or from the use of programs and source code that may accompany it. In no event shall the publisher and the author be liable for any loss of profit or any other commercial damage caused or alleged to have been caused directly or indirectly by this document.

The program windows (screenshots) shown within this help file can differ in form and contents from the actual program windows. This can be the case especially when the program version differs from the manual version.

#### Production: INELO Polska

ul. Karpacka 24/U2b 43-300 Bielsko-Biała POLAND www.inelo.pl

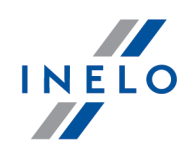

# **Table of Contents**

| 1. Introduction                                                                                                    | 4              |
|----------------------------------------------------------------------------------------------------|----------------|
| 2. Technical data                                                                                                    | 4              |
| 3. Operating elements                                                                                                    | 5              |
| 4. Installation                                                                                                    | 7              |
| 5. Operating modes                                                                                                    | 7              |
| 6. Configuration                                                                                                    | 9              |
| 6.1. Configuration directly in the device                                                                                                    | 12             |
| 7. Download from tachograph                                                                                                    | 13             |
| 7.1. Download special speed data                                                                                                    | 15             |
| 8. Download from driver card/workshop card                                                                                                    | 17             |
| 0. Devenless of frame driver acred in sector of in the tesh server h                                                                                                    | 10             |
| 9. Download from driver card inserted in the tachograph                                                                                                    | 19             |
| 10. Transferring data files into PC                                                                                                    | 19<br>21       |
| 10. Transferring data files into PC                                                                                                    | 19<br>21<br>22 |
| <ul> <li>9. Download from driver card inserted in the tachograph</li> <li>10. Transferring data files into PC</li> <li>11. Error codes</li> <li>11.1. Download from driver card</li> </ul>                                                                                                    | 19<br>21<br>22 |
| <ul> <li>9. Download from driver card inserted in the tachograph</li> <li>10. Transferring data files into PC</li> <li>11. Error codes</li> <li>11.1. Download from driver card</li> <li>11.2. Download from tachograph</li> </ul>                                                                                                    |                |
| <ul> <li>9. Download from driver card inserted in the tachograph</li> <li>10. Transferring data files into PC</li> <li>11. Error codes</li> <li>11.1. Download from driver card</li> <li>11.2. Download from tachograph</li> <li>12. Battery change</li> </ul>                                                                                 |                |
| <ul> <li>9. Download from driver card inserted in the tachograph</li> <li>10. Transferring data files into PC</li> <li>11. Error codes</li> <li>11.1. Download from driver card</li> <li>11.2. Download from tachograph</li> <li>12. Battery change</li> <li>13. FAQ</li> </ul>                                                                |                |
| <ul> <li>9. Download from driver card inserted in the tachograph</li> <li>10. Transferring data files into PC</li> <li>11. Error codes</li> <li>11.1. Download from driver card</li> <li>11.2. Download from tachograph</li> <li>12. Battery change</li> <li>13. FAQ</li> <li>14. Additional information</li> </ul>                            |                |
| <ul> <li>9. Download from driver card inserted in the tachograph</li> <li>10. Transferring data files into PC</li> <li>11. Error codes</li> <li>11.1. Download from driver card</li> <li>11.2. Download from tachograph</li> <li>12. Battery change</li> <li>13. FAQ</li> <li>14. Additional information</li> <li>14.1. The company</li> </ul> |                |

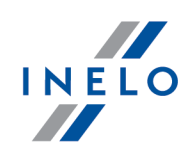

# **1. Introduction**

TachoReader Combo Plus device allows to download data directly from a tachograph or a driver's card, without having to connect other devices. What is more, the device makes it possible to store data in its internal memory until the data is transferred to a different data carrier (e.g. a computer disk).

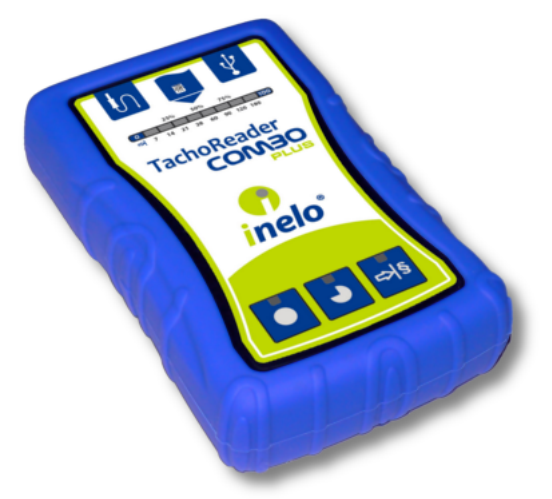

Fig. TachoReader Combo Plus.

#### The kit

The device set includes:

- 1. Two 1,5V AA batteries to supply the device without having to connect it to a different source of electricity,
- 2. **Mini-USB cable** by means of which the device is connected with a computer (transfers data from the memory to a computer disk) and provided supply from the computer,
- 3. TachoReader Combo Cable (hereinafter referred to as the **Tacho RC cable**) for reading data from the tachograph the device uses the tachograph power supply

# 2. Technical data

#### **POWER SUPPLY**

- from the tachograph via Tacho RC cable;
- from the computer via the Mini-USB cable;
- 2 batteries AA 1,5 V 1000 downloads from the card possible;

## **Technical data**

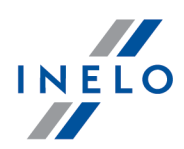

• 2 rechargeable batteries AA 1,2 V - number of downloads depending on the battery load.

#### **DEVICE STORAGE**

- internal memory of 2 GB minimum;
- stores up to 40 000 readings (2GB version) from driver cards;
- stores up to 10 000 readings (2GB version) from digital tachograph;

#### OTHER

- supported by all current tachographs and driver cards;
- fully configurable buttons for selecting the type and scope of data downloaded from the digital tachograph
- file extension for download files "ddd";
- The files in the internal memory are saved with local time (synchronized with the time of the computer on which the "configuration "" was made);
- 12 leds that indicate the status of the unit (e.g. the progress of data download).

# 3. Operating elements

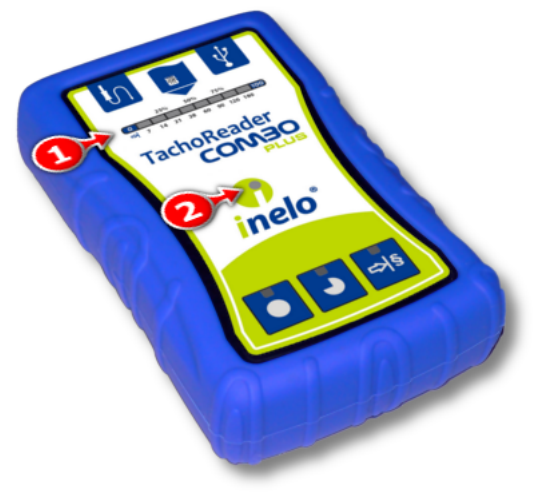

Fig. TachoReader Combo - main operating elements.

1. Description of the ports used to connect the device to the computer, tachograph:

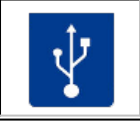

- Mini-USB port - used to connect the device to the computer.

## **Operating elements**

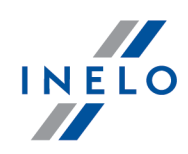

| ţ        | - Tacho-Combo port - used to connect the device to the tachograph. |
|----------|--------------------------------------------------------------------|
| <b>N</b> | - driver card reader slot.                                         |

- 2. (Item 1 Fig. above) Progress bar indicates the progress of the data download or reading error (see: "<u>Error codes 22</u>]").
- 3. (Item 2) Main indicator indicates the reading/writing and events e.g. reading error, starting data download from a driver card or tachograph, etc.
- 4. Description of buttons:

|        | – downloads data from tachograph / driver card, depending on the configuration (see: " <u>Configuration</u> ୨)");                                                                                                    |
|--------|----------------------------------------------------------------------------------------------------|
|        | <b>The default configuration</b> : download "Overview", "Events and faults", "Technical data", <b>Activities -&gt; Everything</b> and "Detailed speed" <u>only</u> from the tachograph;                                                                                                    |
|        | – downloads data from tachograph / driver card, depending on the configuration (see: " <u>Configuration</u> ନା");                                                                                                    |
|        | <b>The default configuration</b> : download "Overview", "Events and faults", "Technical data", <b>Activities -&gt; Since last download</b> and "Detailed speed" <u>only</u> from the tachograph;                                                                                                    |
|        | If, in the configuration window Select day range using this button was checked, the data is downloaded according to the range of days selected with the: button (see: "Configuration directly in the device 12" topic for more).                                                                            |
|        | – downloads data from tachograph / driver card, depending on the configuration (see: " <u>Configuration</u> ");                                                                                                    |
| ∎<br>¢ | <b>The default configuration</b> : download "Overview", "Events and faults",<br>"Technical data", <b>Activities -&gt; Last: 28 days</b> and "Detailed speed" <u>only</u> from<br>the tachograph;                                                                                                    |
|        | If, in the configuration window: Select day range using this button was checked, using this button you can select directly on the device the range "Activities" or choose to download data from a driver card inserted into the tachograph (see: "Configuration directly in the device 12" topic for more). |

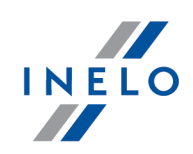

# 4. Installation

The device is not supported by Windows® 2000 and earlier operating systems.

#### **Required elements for PC installation**

- 1. The device TachoReader Combo Plus;
- 2. The cable MINI-USB.

#### Installation procedure

- 1. Connect the device **TachoReader Combo Plus** to USB port via Mini USB cable and wait till Windows<sup>®</sup> has performed the installation automatically.
- 2. In device manager you can find the installed **TachoReader Combo Plus** as USB Mass Storage Device.

# **5. Operating modes**

TR Combo Plus works in different modes. They depends on:

- connection type whether the device is operates standalone or if it is connected to a computer / tachograph;
- placing the driver card in the card reader slot or the tachograph slot;
- Driver card download via tachograph option in the device configuration window;

# **Connection type**

#### **Standalone operation**

Power supply: batteries (rechargeable batteries).

#### The driver card inserted in the reader slot

After the driver card is placed in the slot of the reader, the process of data download from the driver card starts automatically.

No communication with the device (remove the driver card).

• Driver card download via tachograph option - does not affect this mode of

## **Operating modes**

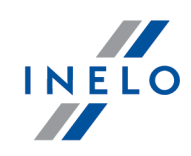

operation.

#### Device conected to the tachograph with the Tacho-Combo cable

Power supply: from the tachograph.

The driver card inserted in the reader slot

After the driver card is placed in the slot of the reader, the process of data download from the driver card starts automatically.

No communication with the device (remove the driver card).

• Driver card download via tachograph option - does not affect this mode of operation.

The driver card inserted in the tachograph slot

Depending on the Driver card download via tachograph option:

Section checked — downloads data from driver card and tachograph simultaneously;

**Option unchecked** — downloads data of the tachograph only;

No driver card

Depending on the Driver card download via tachograph option:

✓ <u>Option checked</u> — error report (driver card should be inserted or the option should be unchecked) - no data will be downloaded;

**Option unchecked** — downloads data of the tachograph only;

In each of these modes, to download data from the tachograph, you need to place the company card in the tachograph slot (see: "Download from tachograph 13").

#### Device connected to the computer using a Mini-USB cable

Power supply: from the computer.

The driver card inserted in the reader slot

After the driver card is placed in the slot of the reader, the process of data download from the driver card starts automatically.

No communication with the device (remove the driver card).

• Driver card download via tachograph option - does not affect this mode of

## **Operating modes**

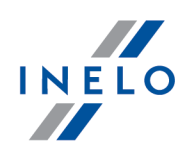

operation.

#### No driver card

Operation in USB mode - the possibility to configure the device (run the "Konfigurator.exe" file placed in TR Combo the memory), possibility to read/write data from/to the device and work with 4Trans and TachoScan.

• Driver card download via tachograph option - does not affect this mode of operation.

# 6. Configuration

Device configuration window can be launched in two different ways:

- 1. Directly from the device memory **TachoReaderConfigurator.exe** file.
- 2. Using 4Trans or TachoScan program menu.

When you first start configuration, Windows® may prompt for installing **.NET Framework**. We recommend that you accept - otherwise you will not be able to start the configurator. **.NET Framework** will be automatically downloaded and installed by the operating system.

## Configuration

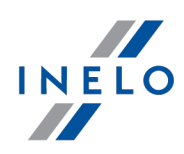

| TachoReaderConfigurator v.1.6.1                                                                                                    | ×    |  |  |  |  |
|----------------------------------------------------------------------------------------------------|------|--|--|--|--|
| English<br>Device serial number: TRC+05152326A<br>Firmware version: 1.6.0<br>No support for smart tachographs Activate                                                                           | elo° |  |  |  |  |
| Customize downloaded data to the buttons on the device                                                                                                    |      |  |  |  |  |
| Files to download                                                                                                    |      |  |  |  |  |
| <ul> <li>✓ Overview*</li> <li>★ Data required to be read<br/>by the transportation company<br/>according to Commission</li> <li>✓ Technical data*</li> <li>★ Regulation (UE) 581/2010</li> </ul> | y    |  |  |  |  |
| Activities*  Since last download  Since last download                                                                                                    |      |  |  |  |  |
| <ul> <li>Since last download acc. to tachograph</li> <li>From: 15.01.2020 Till: 15.01.2020 Till: 15.01.2020</li> <li>Last: 28 days</li> <li>All</li> </ul>                                       |      |  |  |  |  |
| Detailed speed data     Driver card download via tachograph                                                                                                    |      |  |  |  |  |
| Special data from VDO tachograph (S-file)     Detailed speed 4/sec                                                                                                    |      |  |  |  |  |
| Speed from last 168 hours                                                                                                    |      |  |  |  |  |
| File type ddd  Select day range using this button                                                                                                    |      |  |  |  |  |
| Remove readings Default settings Save                                                                                                    |      |  |  |  |  |
| Device memory: 0,0% used (328 KB / 1,8 GB)                                                                                                    |      |  |  |  |  |
| Copyright © 2007-2019 by INELO Spolka z ograniczona odpowiedzialnoscia Sp.k. All rights reser                                                                                                    | ved. |  |  |  |  |

The options described below can be assigned separately to each of the three buttons on the unit (left-click on the button icon):

- Overview basic tachograph data;
- **Events and faults** download events (e.g. driving without an appropriate card) and faults (e.g. Power supply interruption);
- Technical data Information like calibration date, tachograph serial number;
- Activities Driver activities (driving, rest, availability, work) on the particular day,
  - **Since last download** the range of downloaded activities is set from date of the previous download saved in the device's memory;

When this option is selected, the date of reading with other devices will not be counted.

• **Since last download acc. to tachograph** - the range of downloaded activities is set from date of the previous download saved in the tachograph's memory;

If you use a few devices to read the data, it is recommended to use this option.

## Configuration

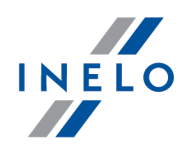

- From: [...] Till: [...] set the time period for the download as required;
- Last: [...] allows to download the last 1 to 365 days (set by one day);
- Everything download all activity data stored in the tachograph (for all days);

On the "old" type of tachographs data reading can take up to one hour.

• **Detailed speed** - downloading speed data that the tachograph records with a frequency of one second;

The tachograph stores the detailed speed data of the last 24 hours of driving in the memory. Reading this data can significantly extend the time of downloading data from the tachograph.

#### • Driver card download via tachograph:

✓ **Option checked** — allows to download data from the driver card placed in the tachograph slot in addition to downloading data from the tachograph (see: "Download from driver card inserted in the tachograph<sup>[19]</sup>" topic for more).

If the driver card is not inserted in the slot of the tachograph the device reports a data download error.

□ **Option unchecked** — the device will download data only from the tachograph, even if a driver card is inserted in the tachograph slot.

- Speed data from VDO tachograph (S-file) enables downloading special speed data from some tachographs (see: "Download special speed data [15]" for a full description). Download special speed data option:
  - Detailed speed 4/sec the following will be downloaded:
    - Last three records (high resolution frequency: four values/second) of two-minute speed periods, in which there was an unnatural speed change in a short period of time
    - Last three records (high resolution frequency: four values/second) of two-minute speed periods, in which there was a sudden, high change in speed
  - **Speed from last 168 hours** allows you to download the speed history from the last 168 hours, saved with the frequency of one second

Select day range using this button

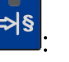

✓ <u>Option checked</u> — changes the function of:

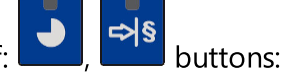

- changes the number of the last days from which the device should download **Activities** (number of days is displayed with green leds on the device);

## Configuration

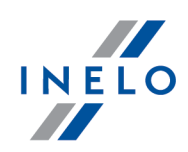

- initiates the process of data download for the above settings. (see: "<u>Configuration directly in the device</u> 12" for more)

□ **Option unchecked** — downloading data will be based on the configurator settings.

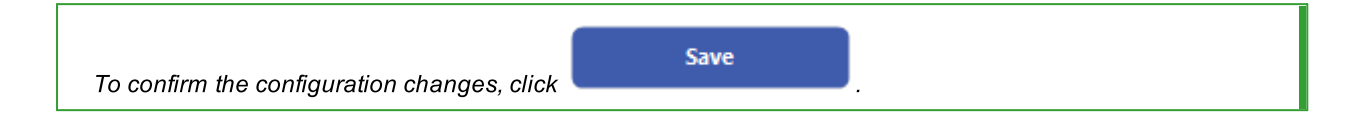

## 6.1. Configuration directly in the device

| То | perform configuration directly in the device:                                                                                                    |
|----|----------------------------------------------------------------------------------------------------|
| 1. | Connect the device to a computer - select: <b>Select day range using this button ভি</b> option in the "device configuration" window (więcej w temacie: " <u>Configuration</u> ভি"). |
| 2. | Connect TachoReader Combo Plus to the tachograph using a Tacho-Combo cable.                                                                                                    |

- 1. Setting the range of days to download:
  - below the progress bar there are numbers indicating the range of days to download (e.g., 7
     the last seven days, 60 the last sixty days, etc.);

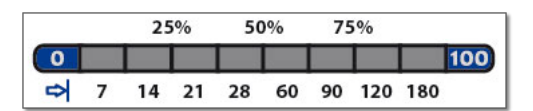

- to change the range of days to download, press the: button until the LED on the respective number of days lights up;
- downloading is started by pressing: 🗾 button.
- 2. Direct configuration also allows to download data from a driver card inserted in the tachograph (see: "Download from driver card inserted in the tachograph [19]" topic for more).

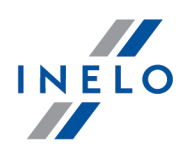

#### **Operations after connecting to a computer**

1. Open the TR Combo Plus configuration window, and then, to configure button:

|     | ₽                    |          |                  |         |          | _     |            |    | _  |            |      | _   |            |
|-----|----------------------|----------|------------------|---------|----------|-------|------------|----|----|------------|------|-----|------------|
| or  |                      | select   | the typ          | e and   | scope of | of a  | activities | to | be | downloaded | from | the | tachograph |
| (se | e: " <mark>Co</mark> | onfigura | <u>ation </u> 9ไ | " topic | for mo   | 'nе). |            |    |    |            |      |     |            |

Default settings

If you are not sure what to choose, click:

2. If you want to control the scope of the downloaded data directly on the device, **check** the:

Select day range using this button rightarrow option (see: "<u>Configuration directly in the device</u> 12" topic for more).

3. If you do not want to download data from the driver card via the tachograph **uncheck** the option: 
Driver card download via tachograph.

**Operations on the vehicle** 

We recommend that you read the operating instructions of the tachograph.

1. Turn the ignition switch to position II (ignition) - until the lights on the dashboard switch on (switching on the tachograph).

We recommend to carry out the above step accompanied by the driver of the vehicle.

2. Insert a company card into any tachograph slot.

After reading the company card, some tachographs may request confirmation of "unlocking". In this case, "unlock" the tachograph, or "Technical data" and "Activities" will not be downloaded.

3. Connect TR Combo Plus to tachograph using Tacho RC cable.

Position of the interface within the tachograph - see tachograph manual.

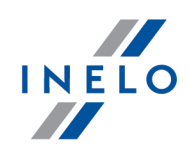

4. Depending on the method and the scope of data download, click on the appropriate button:

|    | – downloads data from tachograph / driver card, depending on the configuration (see: " <u>Configuration</u> ទាំ");                                                                                                    |
|----|----------------------------------------------------------------------------------------------------|
|    | <b>The default configuration</b> : download "Overview", "Events and faults", "Technical data", <b>Activities -&gt; Everything</b> and "Detailed speed" <u>only</u> from the tachograph;                                                                                 |
|    | – downloads data from tachograph / driver card, depending on the configuration (see: " <u>Configuration</u> ា");                                                                                                    |
|    | <b>The default configuration</b> : download "Overview", "Events and faults",<br>"Technical data", <b>Activities -&gt; Since last download</b> and "Detailed speed"<br><u>only</u> from the tachograph;                                                                  |
|    | If, in the configuration window $\checkmark$ Select day range using this button<br>was checked, the data is downloaded according to the range of days<br>selected with the: button (see: " <u>Configuration directly in the</u><br><u>device</u> [12]" topic for more). |
|    | – downloads data from tachograph / driver card, depending on the configuration (see: " <u>Configuration (and satisfy</u> );                                                                                                    |
|    | <b>The default configuration</b> : download "Overview", "Events and faults", "Technical data", <b>Activities -&gt; Last: 28 days</b> and "Detailed speed" <u>only</u> from the tachograph;                                                                              |
| 12 | If, in the configuration window: 🗹 Select day range using this button                                                                                                    |
|    | was checked, using this button you can select directly on the device<br>the range "Activities" or choose to download data from a driver card<br>inserted into the tachograph (see: " <u>Configuration directly in the device</u> 12]"<br>topic for more).               |

Press the respective button. A running download process is indicated by flashing of the red LED on the device foreside and by the expanding progress bar.

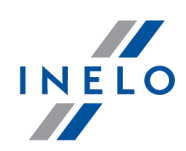

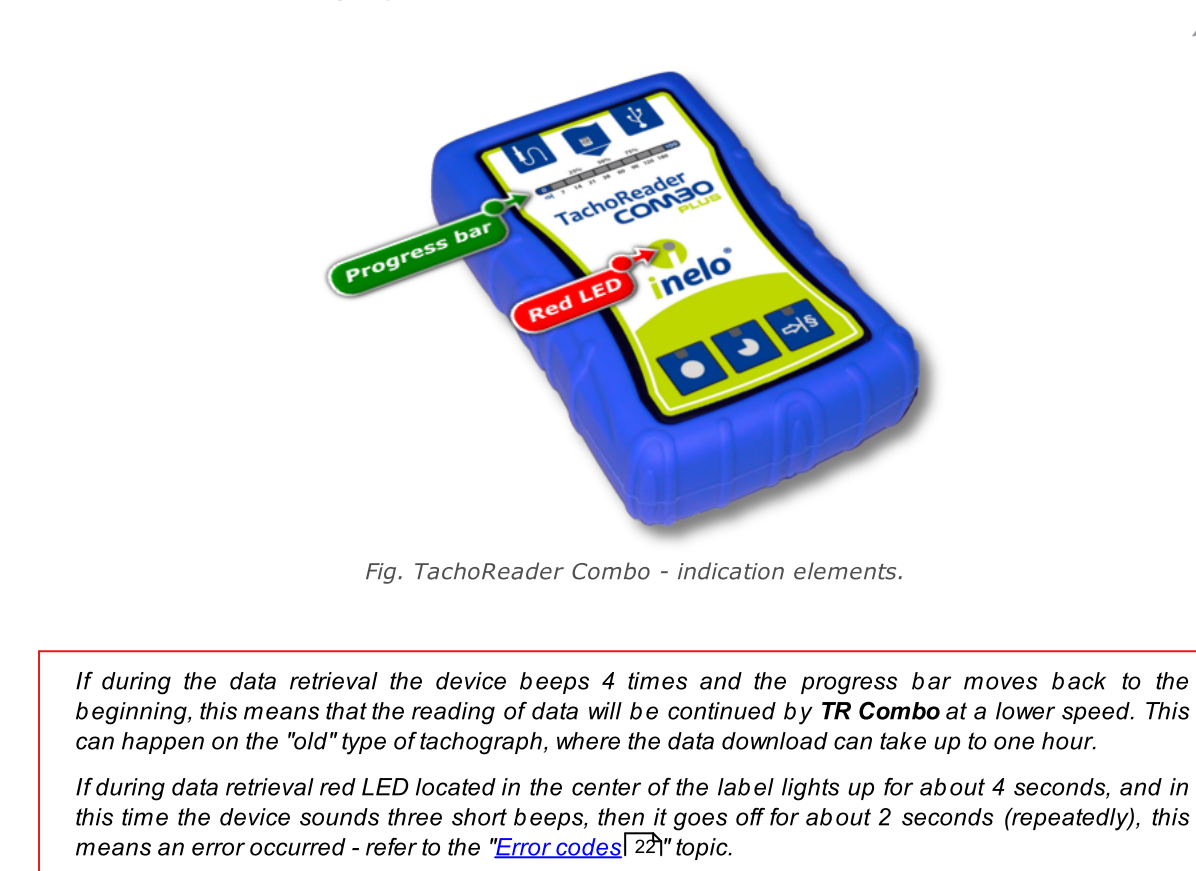

- 5. End of data download will be signaled by the device by repeated beeps and flashing LEDs on the progress bar.
- 6. Disconnect **TR Combo Plus** from the tachograph and remove the company card.
- 7. The data is saved to a file (Vehicle reg.no.\_Date and time of data download.DDD), which is placed in the **TACHO** folder in the device memory.

## 7.1. Download special speed data

Some tachographs record special speed data (except the data specified in the Regulation 3821/85).

#### Requirements

- 1. Continental VDO tachograph version 1.3 or higher
- 2. The device for downloading data from the tachograph: **TachoReader Combo Plus**, with serial number that ends with **the letter "A"**, **"B"** i **"AT"**.

The serial number can be found on the label placed on the bottom of the device.

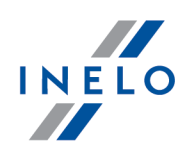

3. In the configuration window, for the selected button, select: Speed data from VDO tachograph (S-file) option (Fig. bellow) and decide which special data to download (all selected by default)

The special data include:

- Detailed data 4/sec, that is:
  - Last three records (high resolution frequency: four values/second) of two-minute speed periods, in which there was an unnatural speed change in a short period of time
  - Last three records (high resolution frequency: four values/second) of two-minute speed periods, in which there was a sudden, high change in speed
- Speed history of the last 168 hours of driving recorded with a frequency of one second

Operations during data download from the tachograph are the same as in regular data download (see: "<u>Download from tachograph</u> [13]")

The only difference is that before downloading data in the device configuration window, you need to select the **Speed data from VDO tachograph (S-file)** option. After selecting it, you can decide what kind of special speed data you want to download (**Fig. bellow**).

The special data is always downloaded in full, regardless of the selected period of time.

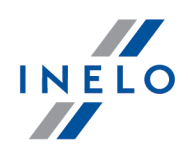

| English 🗸                       | 🕒 inelo"                                                 |
|---------------------------------|----------------------------------------------------------|
| evice serial number: TRC+051523 | 326A                                                     |
| o support for smart tachographs | Activate                                                 |
|                                 | Customize downloaded data                                |
|                                 | to the buttons on the device                             |
| Files to download               |                                                          |
| Overview*                       | * Data required to be read                               |
| Events and faults*              | by the transportation company<br>according to Commission |
| Technical data*                 | Regulation (UE) 581/2010                                 |
| Activities*                     |                                                          |
| Since last download             |                                                          |
| O Since last download a         | acc. to tachograph                                       |
| O From: 15.01.2020              | Till: 15.01.2020                                         |
| 🔿 Last: 28 🚔 days               |                                                          |
| All                             |                                                          |
| 🗹 Detailed speed data           |                                                          |
| Driver card download via t      | tachograph                                               |
| Special data from VDO tac       | hograph (S-file)                                         |
| Detailed speed 4/sec            |                                                          |
| 🗹 Speed from last 168 h         | iours                                                    |
| File type ddd $\sim$            |                                                          |
| Select day range using thi      | s button 📲                                               |
| Remove readings                 | Default settings Save                                    |
| Device memo                     | ry: 0,0% used (328 KB / 1,8 GB)                          |

Fig. Configuration window: TachoReader Combo Plus.

Downloading data begins after pressing one of the buttons: **D**, **D** or **S** – depending on the button for which you have selected: **Speed data from VDO tachograph (S-file)**.

For an instruction on data download, refer to: "<u>Download from tachograph</u> 13" topic.

The data is saved to a file (Vehicle reg.no.\_Date and time of data download with added "\_S".DDD, e.g. "WWW1343\_20150827110734\_**S**.DDD"), which is placed in the **TACHO** folder in the device memory.

# 8. Download from driver card/workshop card

Download from driver cardDownloading driver card and workshop card data directly from the **TR Combo Plus** slot can be accomplished in several ways, depending on the type of power supply of the unit:

## Download from driver card/workshop card

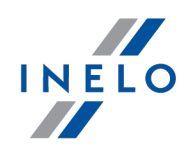

- 1. When battery-powered (stand-alone operation) insert the battery/rechargeable batteries to the device socket. (see: "<u>Battery change</u> between the device socket. (see: "<u>Battery change</u> between the device so
- 2. When powered from the tachograph connect TR Combo Plus with the tachograph via **Tacho RC cable**.
- 3. When powered from the computer connect TR Combo Plus to a computer via the **Mini-USB cable**.

TR Combo is able to download data from a driver card inserted in the slot of the tachograph - see: "<u>Download from driver card inserted in the tachograph</u> <sup>19</sup>" topic for more.

#### **Download procedure**

- 1. Insert the batteries/rechargeable batteries to **TR Combo Plus** or connect the device to a different power source (see the description above).
- Insert the driver card/workshop card into the slot of **TR Combo Plus**.
   Data download is started automatically when you place the card in the device slot.
   Download progress will be indicated by a single beep and incremental lighting up the LEDs on the progress bar.

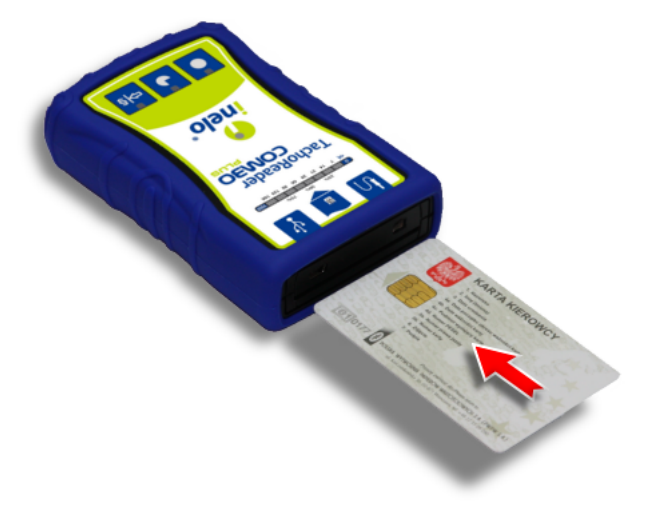

Fig. TachoReader Combo Plus - inserting a driver card.

If during data retrieval red LED located in the center of the label lights up for about 4 seconds, and in this time the device sounds three short beeps, then it goes off for about 2 seconds (repeatedly), this means an error occurred - refer to the "<u>Error codes</u> 22")" topic.

- 3. End of data download will be signaled by the device by repeated beeps and flashing LEDs on the progress bar.
- 4. Remove the card from the device slot.

## Download from driver card/workshop card

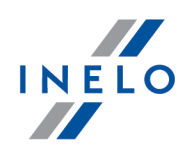

5. The data is saved to a file (Surname\_First name\_Middle name\_Date and time of data download.DDD) placed in the **CARD** directory in the device memory.

# 9. Download from driver card inserted in the tachograph

TR Combo Plus can download simultaneously or individually the data from a driver card inserted in the tachograph and the tachograph data. This depends on the settings described below.

| Оре | erations after connecting to a computer                                                                                                    |  |  |  |  |  |
|-----|----------------------------------------------------------------------------------------------------|--|--|--|--|--|
| Ор  | en the device configuration window (see: " <u>Configuration</u> ")" topic for more), and then:                                                  |  |  |  |  |  |
| Ор  | tion I - Downloading data from driver card only                                                                                                 |  |  |  |  |  |
| 1.  | For any selected configuration of $\begin{tabular}{ c c c c } \hline \end{tabular}$ or $\begin{tabular}{ c c c c c c c c c c c c c c c c c c c$ |  |  |  |  |  |
| 2.  | Check one option only: 🗹 Driver card download via tachograph.                                                                                   |  |  |  |  |  |
| Ор  | tion II - Simultaneous downloading data from driver card and the tachograph                                                                     |  |  |  |  |  |
| 1.  | For any selected configuration of $[\begin{tabular}{lllllllllllllllllllllllllllllllllll$                                                        |  |  |  |  |  |
|     | If you are not sure what to choose, click on the button: Default settings .                                                                     |  |  |  |  |  |
| 2.  | Additionally, <b>check</b> the: 🗹 Driver card download via tachograph option.                                                                   |  |  |  |  |  |
| Ор  | tion III - Configuration on the device - Downloading data from driver card only                                                                 |  |  |  |  |  |
| 1.  | Regardless of the chosen button configuration, <b>check 🗹 Select day range using this</b><br>button আজ                                          |  |  |  |  |  |
| 2.  | Other options do not affect the data download in this option.                                                                                   |  |  |  |  |  |
| 0   |                                                                                                    |  |  |  |  |  |
| Ope |                                                                                                    |  |  |  |  |  |
|     | We recommend that you read the operating instructions of the tachograph.                                                                        |  |  |  |  |  |

1. Turn the ignition switch to position II (ignition) - until the lights on the dashboard switch

## Download from driver card inserted in the tachograph

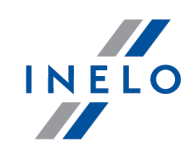

on (switching on the tachograph).

We recommend to carry out the above step accompanied by the driver of the vehicle.

- 2. Depending on the selected option:
  - **Option I** 19 insert the driver card into any slot of the tachograph;
  - Option II 19 - insert a company card and the driver card to any tachograph slots;

After reading the company card, some tachographs may request confirmation of "unlocking". In this case, "unlock" the tachograph, or "Technical data" and "Activities" will not be downloaded.

• **Option III** 19 - insert the driver card into any slot of the tachograph;

Old types of tachographs: For <u>Option I</u> िभे and <u>Option III</u>िभे it may also be required to insert the company card.

- 3. Connect TachoReader Combo Plus device to the tachograph using a **Tacho RC cable**.
- 4. Depending on the selected option:
  - Option 1 19 press the button you configured (
  - Option II 19 press the button you configured (
  - <u>Option III</u> [19] repeatedly press the: , button until the LEDs on the fields 28 and 60 of the progress bar light up (Fig. bellow);

|   |   | 25 | 6% | 5  | 0% | 75 | 5%  |     |     |
|---|---|----|----|----|----|----|-----|-----|-----|
| 0 |   |    |    | 4  |    |    |     |     | 100 |
| 0 | 7 | 14 | 21 | 28 | 60 | 90 | 120 | 180 |     |

Fig. Data download progress bar.

Click: Click: Cl

If during the data retrieval the device beeps 4 times and the progress bar moves back to the beginning, this means that the reading of data will be continued by **TR Combo** at a lower speed. This can happen on the "old" type of tachograph, where the data download can take up to one hour.

If during data retrieval red LED located in the center of the label lights up for about 4 seconds, and in this time the device sounds three short beeps, then it goes off for about 2 seconds (repeatedly), this

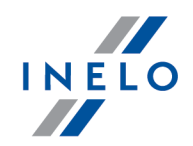

means an error occurred - refer to the "Error codes 22" topic.

- 5. End of data download will be signaled by the device by repeated beeps and flashing LEDs on the progress bar.
- 6. Disconnect **TR Combo Plus** from the tachograph and remove the driver card and possibly the company card.
- 7. The data is saved to a file (Surname\_First name\_Middle name\_Date and time of data download.DDD) placed in the **CARD** directory in the device memory.

# **10. Transferring data files into PC**

Files downloaded from the driver card are stored in the **CARD** directory, and files downloaded from the digital tachograph are stored in the **TACHO** directory.

Under no circumstances should you move, delete, or rename these directories!

Transfer procedure from TachoReader Mobile II into a PC:

- 1. Connect the TachoReader device to the USB port in your computer.
- 2. When you press the appropriate button, select the "Download data files" -> "all".

Menu in the 4Trans is different than shown here - refer to the 4Trans Help.

 TachoScan picks the data and performs the evaluation (the digital signature check as well). If the digital signature is valid, the data is saved to the data base and the original file copied into the PC. The download file data will be presented in the "Daily view" (see: "Help for TachoScan").

Source files (original downloaded files) will be copied (moved) to the appropriate directory configured in the **program settings**.

It is also possible to move the files from TR Combo Plus into the PC (backup) without involving the program TachoScan. For this purpose perform the common Windows® copying procedure (the TachoReader is installed as a removable drive named "**PNSTACHO**").

Downloaded tachograph data file name format: "Vehicle reg. no\_Date and time of the data download (year, month, day, hour, minutes, seconds). DDD" (Example: SB\_3106G\_20130520091234.DDD).

Downloaded driver card data file name format: "Surname\_First name\_Middle name\_Date and time of the data download (year, month, day, hour, minutes, seconds). DDD" (Example: Kowalski\_Jan\_Mateusz\_20130520084432.DDD).

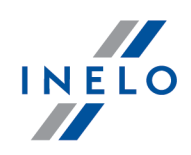

# **11. Error codes**

Errors during device operation are indicated by sound and flashing of the corresponding LEDs.

Error Indication: Red LED located in the central point of the label is lit for about 4 seconds and is off for about 2 seconds. At the same time TR Combo Plus sounds three short beeps. The fault code is displayed in the progress bar.

The meaning of the error codes depends on the data source:

#### 11.1. Download from driver card

Possible errors when downloading from a driver card:

#### No response of the unit

No power.

Replace batteries / rechargeable batteries or connect the device to a tachograph or computer.

#### The whole line of the progress bar lights up smoothly four times just before reading the card

Low battery, you can download the data.

Replace batteries / rechargeable batteries or connect the device to a tachograph or computer.

#### Quick three blinks of the red LED in two-second intervals

The battery is low, reading of the driver card is not possible.

Replace batteries / rechargeable batteries or connect the device to a tachograph or computer.

| 0 |  | 100 |
|---|--|-----|
|---|--|-----|

False card type

Insert the card correctly again. Check if it is the right card type.

0 100

False file structure of the driver card

Repead reading of the driver card.

## **Error codes**

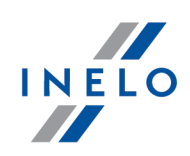

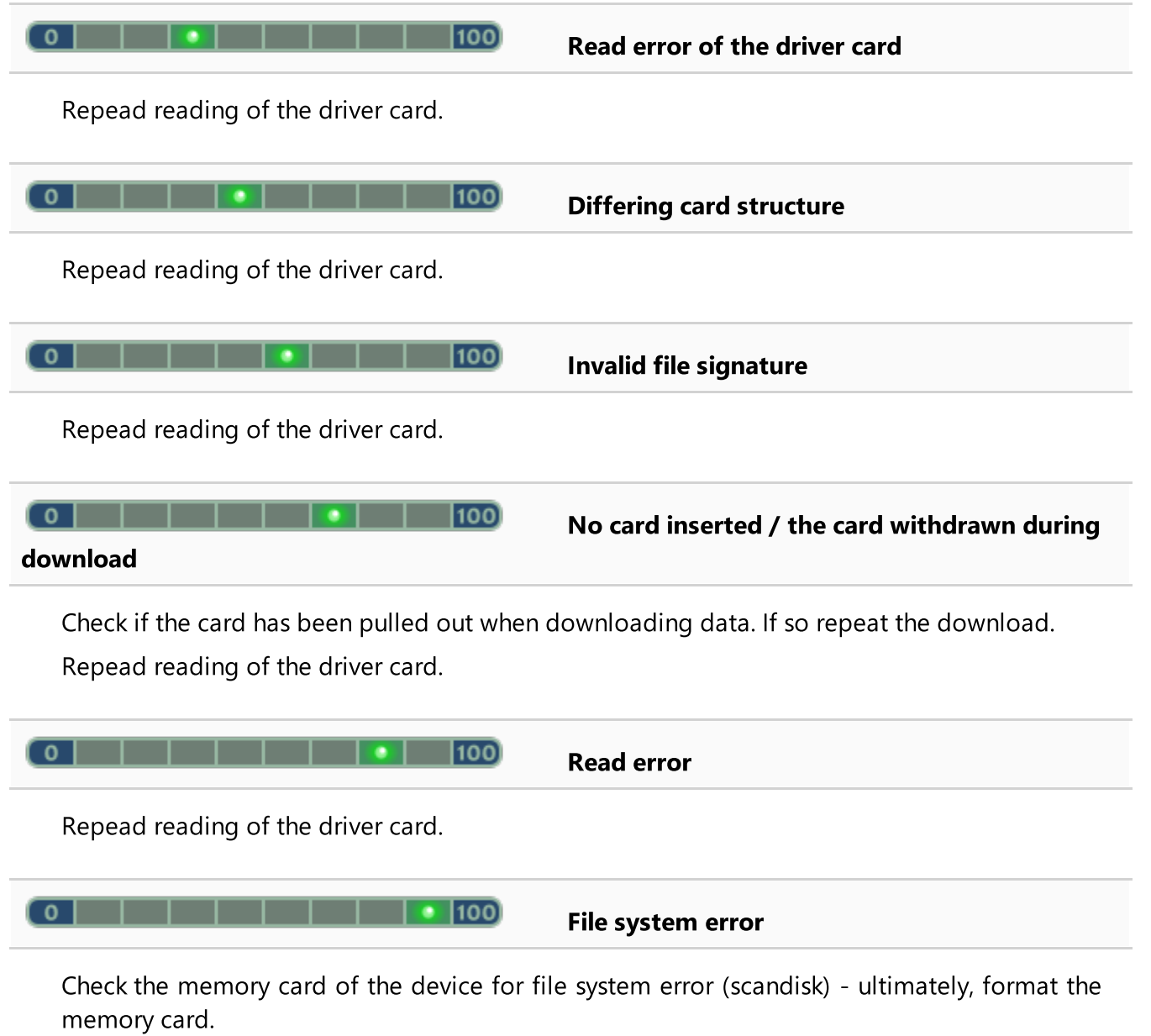

#### **11.2.** Download from tachograph

Possible errors when downloading from a digital tachograph:

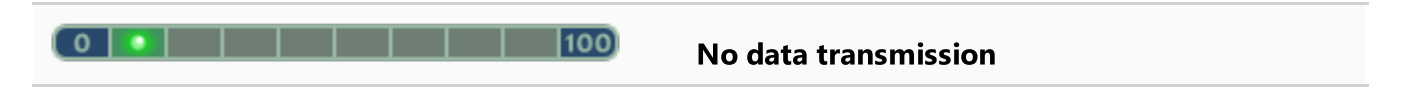

Check if the plug of the Tacho-USB cable is pressed all the way into the socket of the tachograph.

# Error codes

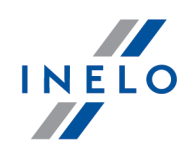

When the position of the card is correct, check if it is properly detected by the tachograph.

| when larger than 500B)                                                                                                    | Data volume too small (files can be saved only                                                                    |
|----------------------------------------------------------------------------------------------------|----------------------------------------------------------------------------------------------------|
| Repeat the download.                                                                                                    |                                                                                                    |
| 0   0   100                                                                                                    | No storage space on the microSD card                                                                              |
| Transfer all files from TachoReader Combo<br>Necessary memory space: at least 10 MB.                                                         | Plus onto another data medium.                                                                                    |
| Card                                                                                                    | There is a problem with the file system on the                                                                    |
| Format the device memory.                                                                                                    |                                                                                                    |
| 0       100                                                                                                    | No driver card in the tachograph                                                                                  |
| Insert the driver card into any slot of the ta<br>uncheck the:  Driver card download via to<br>for more).<br>Repeat reading from tachograph. | chograph or in the device configuration window<br><b>tachograph</b> option (see: " <u>Configuration ြ</u> " topic |
| 0       100                                                                                                    | No response from the tachograph                                                                                   |
| Repeat reading from tachograph.                                                                                                    |                                                                                                    |
| <b>0</b> 100<br>unrecognized error                                                                                                    | Incorrect data in the configuration file or other                                                                 |
| Connect the TR Combo to the compute<br>Default settings (see " <u>Configurations</u><br>Save                                                 | er. Open the configuration window. Click on<br>on <sup>[9]</sup> " topic for more), and then click:               |

## **Battery change**

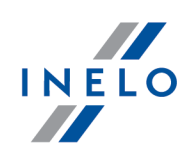

# 12. Battery change

If TR Combo Plus indicates (see "<u>Error codes</u>  $2^{2}$ ) -> <u>Download from driver card</u>  $2^{2}$ " topic for more) a low or critical charge of the battery / rechargeable batteries, replace the batteries with new ones.

To replace the batteries proceed as follows:

- take off the blue protection skin
- press the spot on the back of the case as shown by the arrow (Fig. bellow) and remove the cover. There you will find two batteries AA 1,5V.
- take out old batteries and put new ones in.

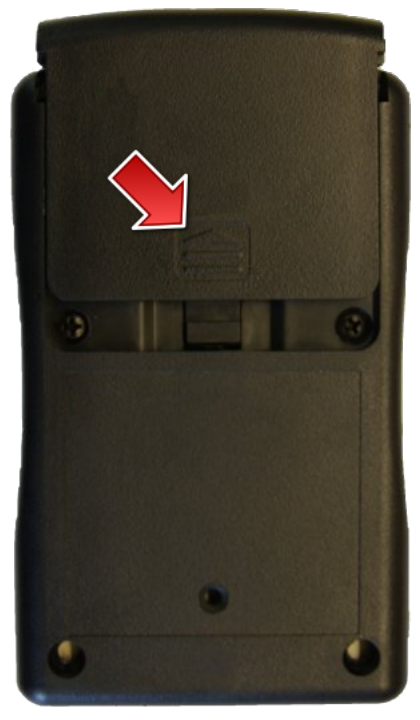

Fig.TachoReader Combo - battery change.

# 13. FAQ

#### Driver card is inserted in TachoReader Combo Plus and the LEDs on the device do not light up

In this case re-insert the card into the device, press it so that the device sounds a beep and the first LED on the progress bar lights up.

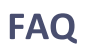

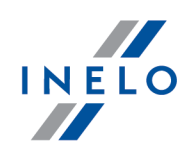

The problem may also occur when TR Combo Plus is connected to a computer using a mini-USB cable via a HUB. Connect the device directly to the USB port.

If the problem persists, contact the manufacturer's service 28.

# After connecting TachoReader Combo Plus to computer LEDs on the progress bar do not blink and the device is not detected in the system

Restart the computer.

If the above step does not help, to check the very device, connect it to another computer.

If the device is still not visible in the system, connect the device to the computer using a different MINI USB cable.

If the problem persists, contact the manufacturer's <u>service</u> 28.

# After connecting the TachoReader Combo Plus to the tachograph LEDs on the device do not blink and data from tachograph are not downloaded

Switch the tachograph off and on, unplug and re-connect the device to the tachograph.

If the problem persists, check the device on another tachograph.

If the problem persists, contact the manufacturer's <u>service</u> 28.

#### TR Combo Plus cannot read the driver card

Make sure that you insert the driver card reader correctly into the slot.

Check if the driver card is read by another digital card reader.

If the problem persists, contact the manufacturer's <u>service</u> 28.

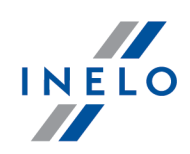

FAQ

I

# 14. Additional information

## 14.1. The company

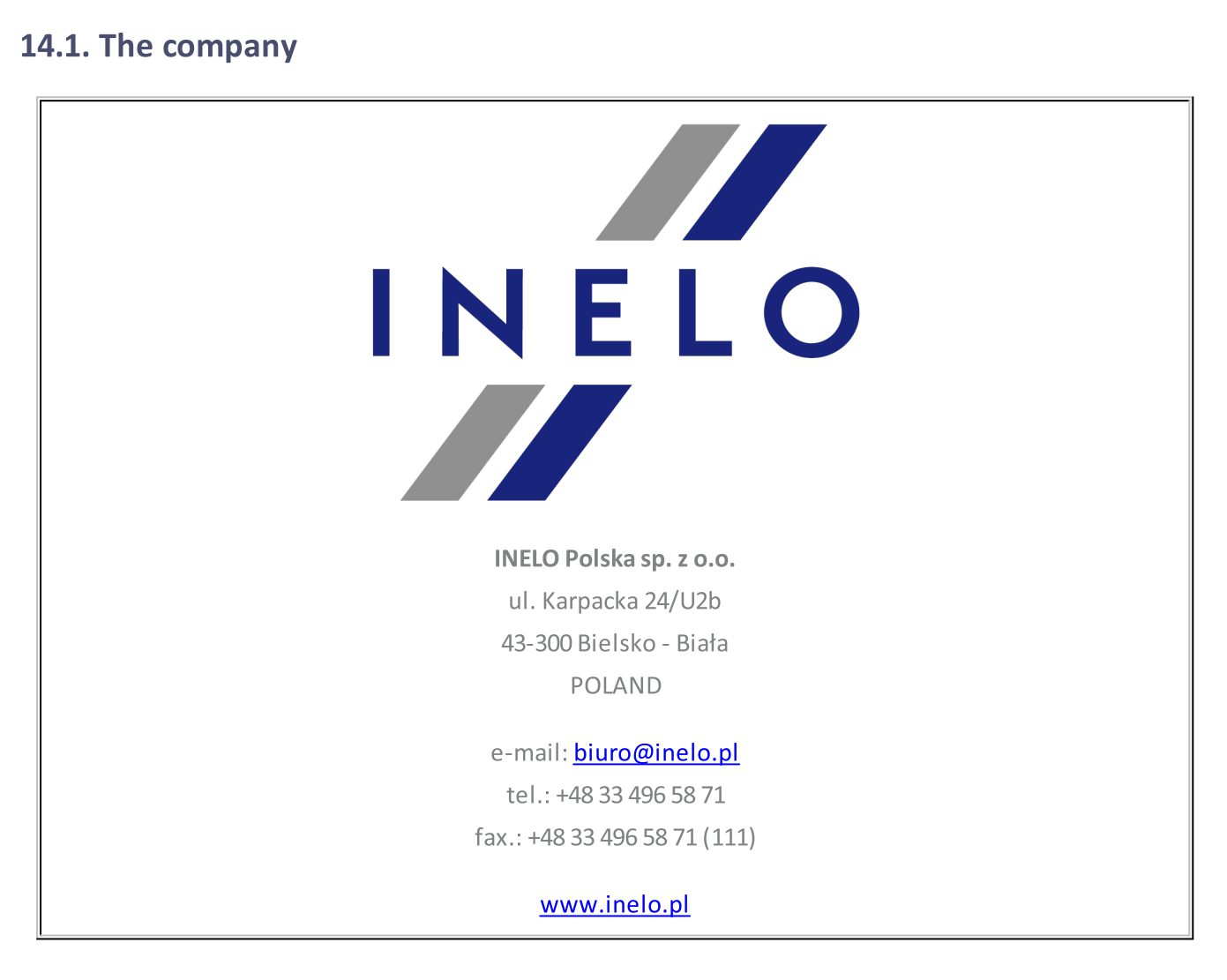

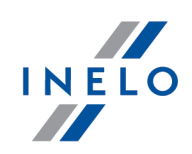

# 14.2. Support

INELO Polska

Support

e-mail: support@inelo.pl

tel.: +48 33 496 58 74

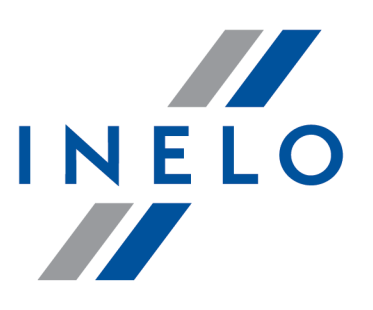

Zintegrowane rozwiązania dla transportu

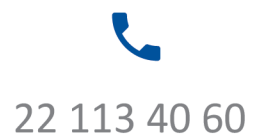

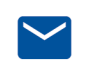

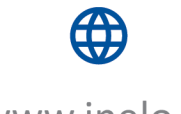

bok@inelo.pl www.inelo.pl